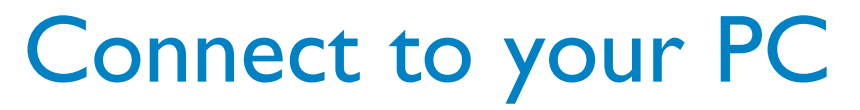

Connect Philips Wireless Music Station to your PC if you want to do the following:

 Access music files stored on your PC from Philips Music Station's UPnP source

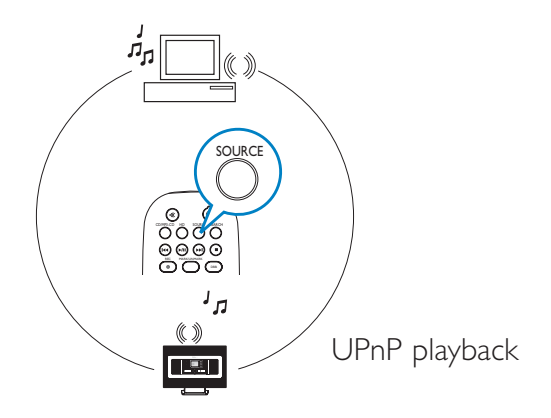

• Upgrade firmware of Philips Music Station

To connect to Philips Music Station, your minimum PC requirements must be:

- Windows 2000/XP (Home or Professional)
- Pentium III 500MHz processor or higher
- 256MB RAM
- CD-ROM Drive

- Ethernet Adapter (for wired connection)/ Wireless Network Adaptor 802.11 b/g (for wireless connection)
- Free hard disk space of 500MB
- Windows Media Player® 9.0 or later installed

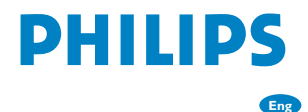

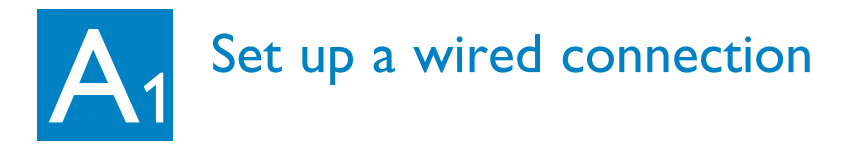

Connect the Station to PC directly with the supplied (orange) Ethernet cable

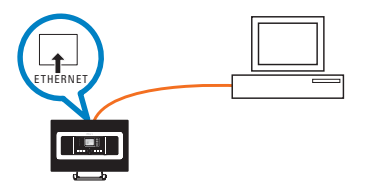

### OR

Connect the Station directly to Access Point with the supplied (orange) Ethernet cable

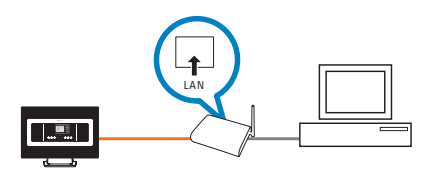

### **Tips:**

• Make sure that Ethernet port on your PC is 'Enabled' to make WADM connection.

## Set up a wireless connection

Do you have a wireless Access Point?

### YES

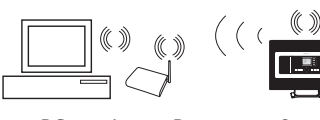

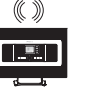

PC Access Point Station

### On Station :

- Press the MENU button
- Select Settings>Network > Wireless > (Select desired network) >

(Input the encryption key by using the 1 way remote control) > Automatic > Apply Settings > Yes

NO

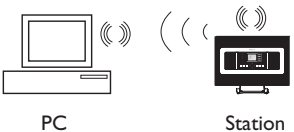

- a. On Station :
  - Press SOURCE to enter UPnP mode
  - Press MENU. select Information >Wireless> SSID > (write down SSID code)
  - Press MENU, select Information >Wireless> WEB Key > (write down WEB key)
- **b.** On PC :
  - Select Start > Control Panel > Network Connections > Enable Wireless Network Connections > View Available Wireless Networks > Select the network that matches Station's SSID > Input retrieved Station's WEP key

### **Tips:**

- Check that PC's wireless network adaptor is enabled.
- Locate the Station closer to your wireless Access Point.
- Make sure that DHCP is enabled on your wireless Access Point. If not available, choose Static and key in IP configuration

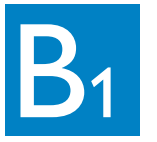

# Install and launch WADM

Insert PC Suite CD into PC

- 2 3 Select desired language and accept license terms
  - Select 'WADM' and select 'Next' to start installation
  - To launch WADM, double click the desktop icon A list of found Center/ Station appears
- 5 Select desired Station, and then click **Connect now**

| Philips Wireless Audio Device Manager    |      |
|------------------------------------------|------|
| Found 1 Philips Wireless Audio Device(s) |      |
| WAC7000(172.31.107.1)                    |      |
|                                          |      |
|                                          |      |
|                                          |      |
| Connection Wizard Connect Now            | Exit |

#### **Tips:**

- Log onto your PC with administrator's privileges enabled.
- If Station's IP configuration is not in the default range (Subnet mask: 255.255.0.0; IP address: 172.31.x.x). Select Connection Wizard > Custom Mode. Input Station's current IP configuration as prompted. Press the MENU button and select **Information** > **Ethernet** to check IP configuration.
- For Windows® XP SP2 users, make sure your Windows Firewall has been turned off by clicking Start > Control Panel > Security Center > Windows Firewall > Off (Visit www.microsoft.com for more details).
- If some of the WADM functions cannot be used, it might be because your anti-virus software blocked them. It is recommended to turn off your anti-virus software temporarily.
- When WADM is running, Internet access may be disabled. Close WADM to restore access.
- If your PC operation system is Windows Vista, please right click on WADM, select Properties --> Compatibility, and make sure the check-box under "Compatibility mode" and "Privilege level" is marked, then click OK. Otherwise your WADM may not able to be launched.

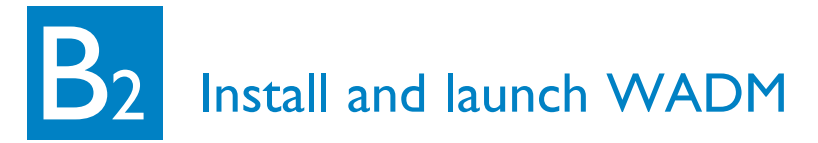

If desired Station is not found :

- Wired connection: Select Connection Wizard > Express mode> Next to build new connection
- Note: If you selected Connection Wizard > Custom mode, it will select Wireless network adaptor automatically by default if the PC has both wired and wireless adapter. Please select Wired network adaptor manually.
- Wireless connection: Check that wireless Access Point is broadcasting preferred wireless network SSID AND that PC's wireless network adaptor is working

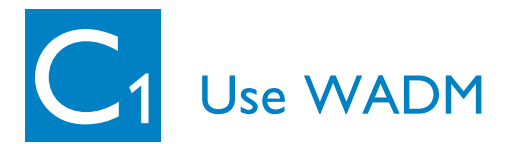

| evice connected: Wireless Music Station WAS7000 | PHILIPS              |
|-------------------------------------------------|----------------------|
| Content Management                              | Device Configuration |
| Backup Content                                  | Restore Content      |
|                                                 |                      |

In the sub-menu of Device configuration, you can see System information, manage the Network settings, upgrade Firmware, and to view the device's connection with external network. For details on how to upgrade firmware, see User Manual: **Firmware upgrade** 

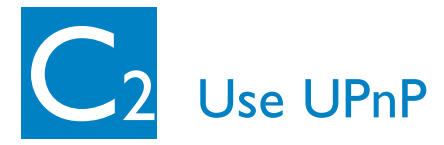

- Check you have installed Philips Media Manager (PMM) on PC
- 2 To launch PMM, double click the desktop icon if it is created

| 🚔 Philips Media Manager |          |        |           |  |  |
|-------------------------|----------|--------|-----------|--|--|
| Music                   | Pictures | Movies |           |  |  |
| MUSIC                   |          |        |           |  |  |
| Add Music Playlist      |          |        |           |  |  |
| Add Files or Folders    |          |        | All Music |  |  |

3 The first time you launch PMM, click Add Music > Add Files or Folders to specify music folders on your PC

Station:

4 Press SOURCE, and then select preferred music server

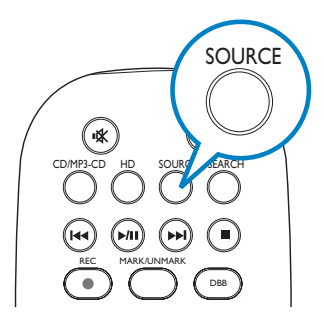

### **Tips:**

- UPnP device may not necessarily be a PC but any content serving device.
- If UPnP device is not detected after 5 minutes, powering it off and on again might re-establish a faster connection.

### Need help?

#### Online help: www.philips.com/support Contact line: | 800 53 | 0039

| Country     | Helpdesk                                                           | Tariff / min | Keep ready                                                                                      |
|-------------|--------------------------------------------------------------------|--------------|-------------------------------------------------------------------------------------------------|
| österreich  | 0820 901115                                                        | €0.20        | Das Kaufdatum. Modellnummer und Seriennummer                                                    |
| Belgique    | 070 253 010                                                        | €0.17        | La date d'achat la référence et le numéro de série du produit                                   |
| Canada      | 1-800-661-6162 (Francophone)<br>1-888-744-5477 (English / Spanish) | Free         | Date of Purchase. Model number and Serial number                                                |
| Danmark     | 3525 8761                                                          | Local tariff | Forbrugeren's indkøbsdato, type/model-og serienummer                                            |
| Suomi       | 09 2290 1908                                                       | Local tariff | Ostopäivä ja tarkka mallinumero ja sarjanumero                                                  |
| France      | 08 9165 0006                                                       | €0.23        | La date d'achat la référence et le numéro de série du produit                                   |
| Deutschland | 0180 5 007 532                                                     | €0.20        | Das Kaufdatum. Modellnummer und Serial nummer                                                   |
| Ελλάδα      | 0 0800 3122 1223                                                   | Free         | Την ημερομηνία αγοράς και Τον ακριβή κωδικό μοντέλου και Τον<br>αριθμό σειράς του προϊόντος σας |
| Ireland     | 01 601 1161                                                        | Local tariff | Date of Purchase. Model number and Serial number                                                |
| Italia      | 199 404 042                                                        | €0.21        | La data di acquisto, numero di modello e numero di serie                                        |
| Luxembourg  | 26 84 30 00                                                        | Local tariff | La data d'achat, la référence et le numéro de série du produit                                  |
| Nederland   | 0900 0400 063                                                      | €0.20        | De datum van aankoop, modelnummer en serienummer                                                |
| Norge       | 2270 8250                                                          | Local tariff | Datoen da du kjøpte produktet & modellnummer & serienummeret                                    |
| Portugal    | 2 1359 1440                                                        | Local tariff | A data de compra, número do modelo e número de série                                            |
| España      | 902 888 785                                                        | €0.15        | Fecha de compra e número del modelo e número de serie                                           |
| Sweden      | 08 632 0016                                                        | Local tariff | Inköpsdatum, modellnummer och serienummer                                                       |
| Schweiz     | 02 2310 2116                                                       |              | Das Kaufdatum und Modellnummer und Seriennummer                                                 |
| UK          | 0906 1010 017                                                      | £0.15        | Date of Purchase, Model number and Serial number                                                |
| USA         | 1-888-744-5477                                                     | Free         | Date of Purchase, Model number and Serial number                                                |

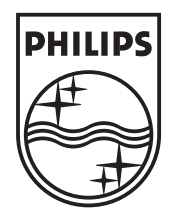

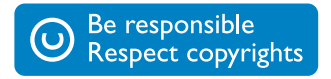

Specifications are subject to change without notice. Trademarks are the property of Koninklijke Philips Electronics N.V. or their respective owners. © Royal Philips Electronics N.V. 2006 All rights reserved.

www.philips.com

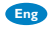